# E Series E330

E Series E330 е камера за използване в затворени помещения, която е компактна и може безпроблемно да бъде интегрирана във Вашия дом. Тя разполага с множество интелигентни функции и може да изпълнява различни действия, като например да се завърта по Ваше желание, за да покрие повече зони. Също така тя може да Ви изпраща персонализирани сигнали за засечено движение. Със своята ненадмината цена, тази камера прави висококачествената защита на дома достъпна за всеки.

# 1. Технически спецификации

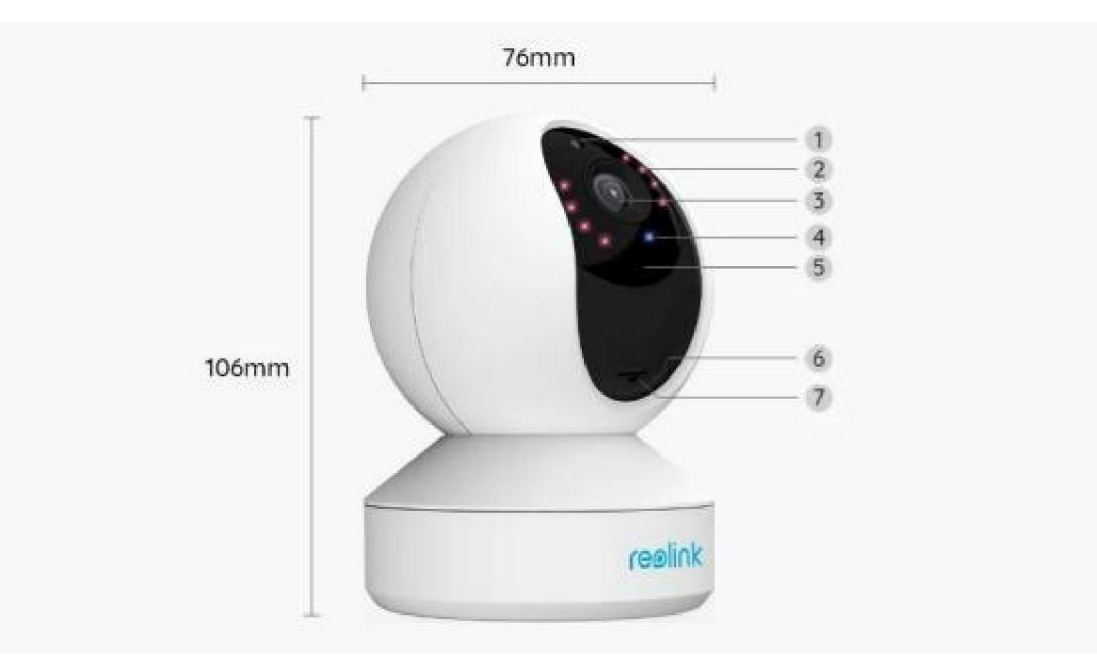

| 1 | Сензор за дневна светлина              |
|---|----------------------------------------|
| 2 | 8 инфрачервени LED светлини            |
| 3 | Обектив                                |
| 4 | LED индикатор за статус на<br>камерата |
| 5 | Вграден микрофон                       |
| 6 | Бутон за рестартиране                  |
| 7 | Слот за microSD карта                  |

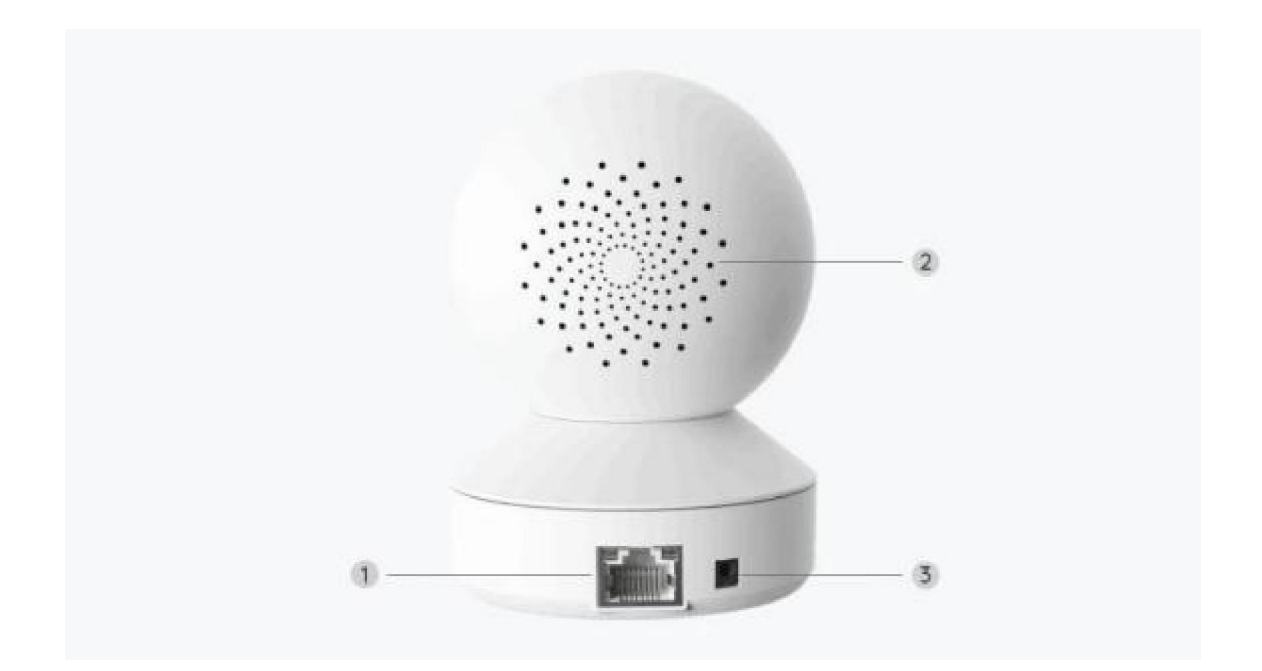

| 1 | LAN порт          |
|---|-------------------|
| 2 | Високоговорител   |
| 3 | Електрозахранване |

## Светлина на индикатора за статус на камерата

| Светлина на<br>индикатора за<br>статус на<br>камерата | Статус на камерата                                                                                       |
|-------------------------------------------------------|----------------------------------------------------------------------------------------------------|
| Постоянно<br>включена синя<br>светлина                | Камерата е в процес на стартиране /<br>Успешно установяване на<br>безжична връзка (Wi-Fi)                |
| Премигваща синя<br>светлина                           | Безжичната връзка (Wi-Fi) е<br>неконфигурирана /<br>Неуспешно установяване на<br>безжична връзка (Wi-Fi) |

# 2. Настройване и монтаж

Настройване на камерата

#### Какво съдържа опаковката на продукта

Забележка: Съдържанието на опаковката може да се различава и да се актуализира с различните версии и платформи, поради което следва да ползвате долупосочената информация единствено за справка. Също така, действителното съдържание на опаковката е съгласно последната информация, публикувана на страницата за продажба на продукта.

E Series E330

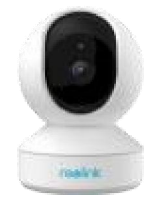

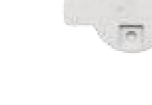

E Series E330 -1 брой

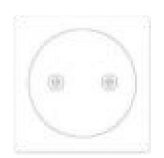

Монтажен профил - 1 брой

Монтажна конзола - 1 брой

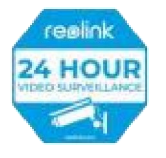

Стикер за

видеонаблюдение

-1брой

Ръководство за бързо стартиране - 1 брой

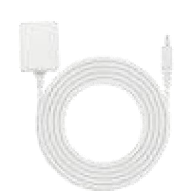

Адаптер на електрозахранване то - 1 брой

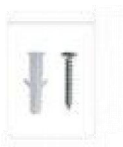

Комплект винтове

-1брой

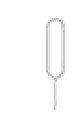

Игла за рестартиране - 1 брой

#### Настройване на камерата в приложението

Има два метода за извършване на първоначална настройка на камерата:

1. чрез Wi-Fi връзка; 2. чрез връзка по мрежови кабел.

1. Чрез Wi-Fi връзка

Стъпка 1. Натиснете иконата 🕀 в горния десен ъгъл, за да добавите камерата.

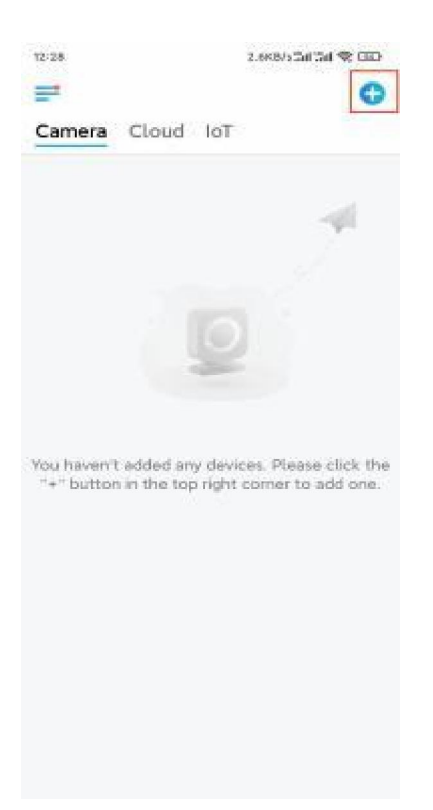

### Стъпка 2. Сканирайте QR-кода върху камерата.

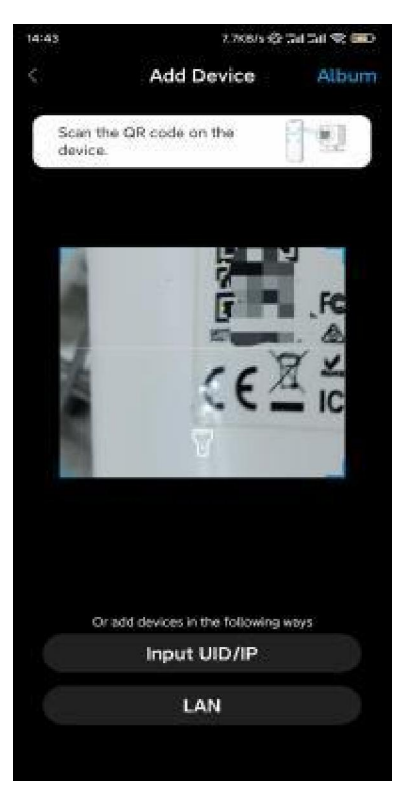

Стъпка 3. Натиснете "Choose Wi-Fi Connection" ("Изберете Wi-Fi връзка"), за да конфигурирате настройките на Wi-Fi връзката.

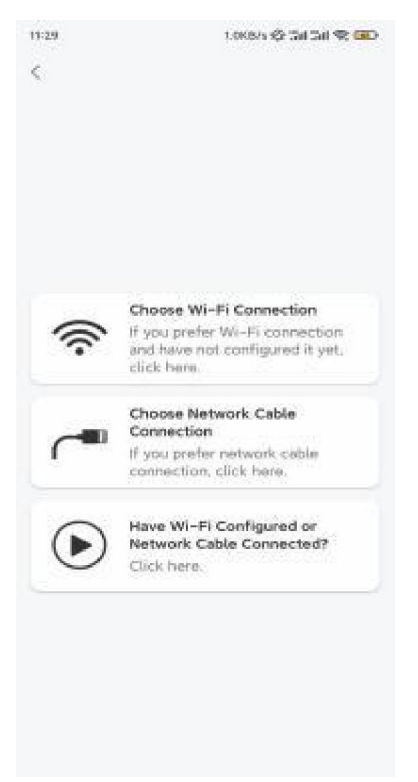

Стъпка 4. След като чуете гласовите съобщения от камерата, поставете отметка на "Чух гласовото съобщение, възпроизведено от камерата" и натиснете "Next" ("Напред").

| 12:01                                                                                             | 3.288/s 🕸 5d 5d 😤 🗷 D                                                                         |
|---------------------------------------------------------------------------------------------------|-----------------------------------------------------------------------------------------------|
| <                                                                                                 |                                                                                               |
| ullu (                                                                                            | ))))))))))))))))))))))))))))))))))))))                                                        |
| Please power on the for the voice promp                                                           | e camera and wait<br>sts.                                                                     |
| If you have plugged in<br>camera, please unplug<br>the camera. Do not pl<br>before Wi-Fi configur | a network cable to the<br>the cable and reboot<br>ug in the network cable<br>ation succeeded. |
| <ul> <li>I have heard th camera.</li> </ul>                                                       | e voice played by the                                                                         |
| Ne                                                                                                | xt                                                                                            |
| 1 didn't bear the                                                                                 | voice promat                                                                                  |
|                                                                                                   |                                                                                               |
|                                                                                                   |                                                                                               |

Стъпка 5. Изберете WiFi мрежа, въведете паролата за съответната WiFi мрежа и натиснете "**Next**".

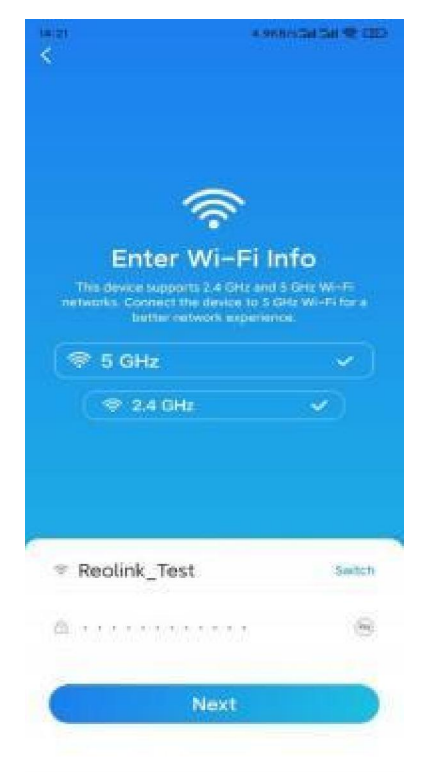

Стъпка 6. Сканирайте QR-кода от приложението с обектива на камерата.

Натиснете **"Scan Now" ("Сканиране сега")**. QR-кодът ще бъде генериран и визуализиран на Вашия телефон. Моля да поставите Вашия телефон пред камерата на разстояние от около 20 cm (8 инча) и да задържите Вашия телефон пред обектива на камерата, за да може тя да сканира QR-кода.

След като чуете краткия звуков сигнал, поставете отметка на "Чух кратък звуков сигнал от камерата" и натиснете "**Next**".

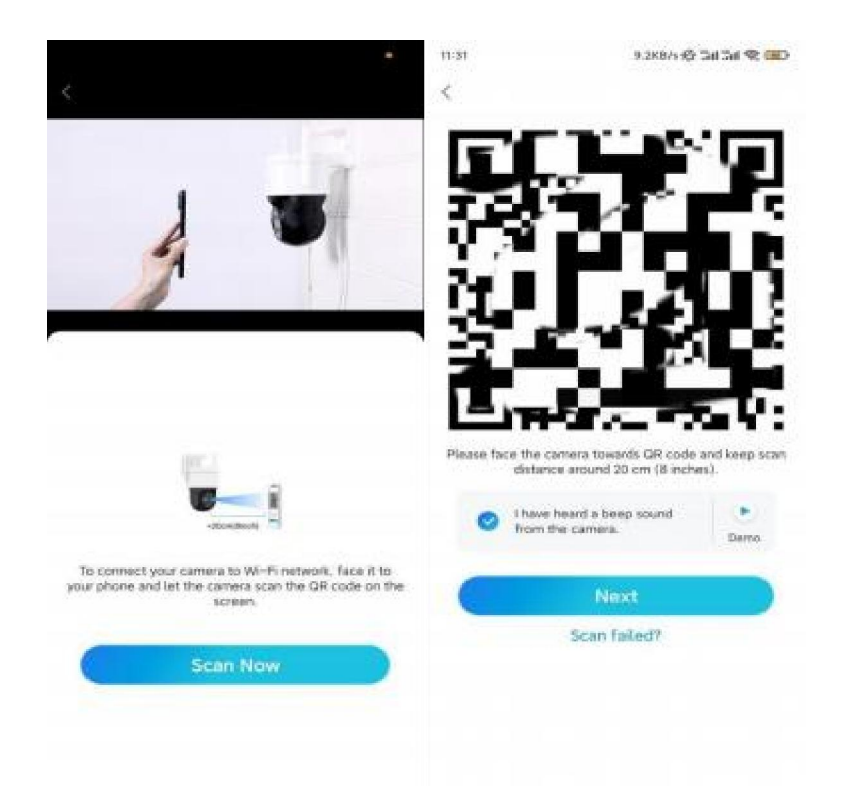

Стъпка 7. След като чуете гласовото съобщение от камерата "връзката с рутера е успешна", поставете отметка на "Чух гласовото съобщение" и натиснете "**Next**".

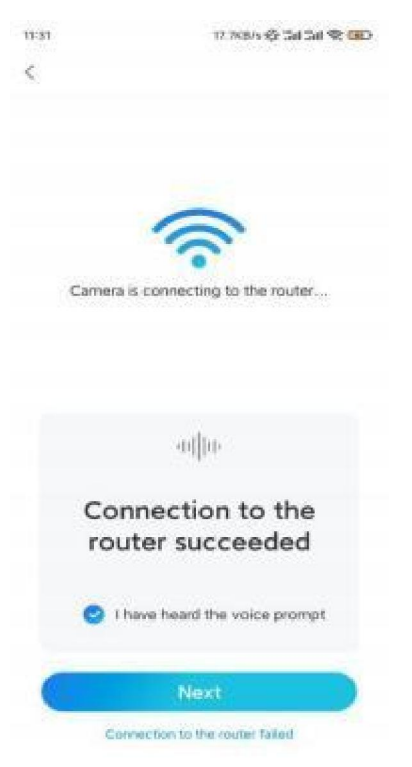

Забележка: Ако чуете гласовото съобщение "Връзката с рутера е неуспешна", моля да проверите отново дали правилно сте попълнили информацията за WiFi мрежата в предната стъпка.

Стъпка 8. Създайте парола за влизане и задайте наименование на Вашата камера.

|                                              | 7. 1KB/s 40                                | 2454 <b>% GD</b>       | 14:22      | 16.168/s5al 5al 😤 📖 |
|----------------------------------------------|--------------------------------------------|------------------------|------------|---------------------|
| De                                           | evice initializatio                        | 'n                     | Dev        | ice initialization  |
| First sten                                   |                                            |                        |            |                     |
| Create                                       | e device                                   |                        |            |                     |
| passw                                        | ord                                        |                        |            |                     |
| The account<br>device(s) on<br>quicker acces | info is required when other platforms. Kee | you access<br>p it for | Second ste | ,                   |
| © admin                                      | (Default device account)                   |                        | Name       | Your Device         |
| <b>∂</b> · · · ·                             | 5-2                                        | 8 0                    | Name your  | camera              |
| A + + + +                                    | * * T                                      | 8 0                    |            | Next                |
|                                              | Password strangth: Wash                    |                        |            |                     |
|                                              |                                            |                        |            |                     |

Стъпка 9. Първоначалната настройка е завършена. Натиснете "Finish" ("Приключване") и можете да започнете да наблюдавате изображението от камерата на живо сега.

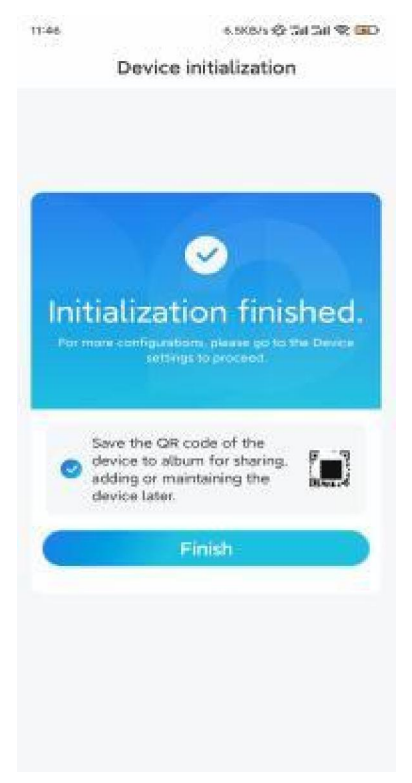

2. Чрез връзка по мрежови кабел

За да извършите процеса на първоначална настройка, моля подайте захранване към камерата с адаптера за прав ток, свържете камерата към LAN-порта на Вашия рутер с Ethernet кабел, и изпълнете следните стъпки.

Стъпка 1. Ако Вашият телефон, камера и рутер са в една и съща мрежа и Вие сте активирали опцията "Add Device Automatically" ("Автоматично добавяне на устройството") в раздел "Settings" ("Настройки") на приложението, можете да натиснете и изберете устройството в страница "Devices" ("Устройства") и да преминете директно към Стъпка 3.

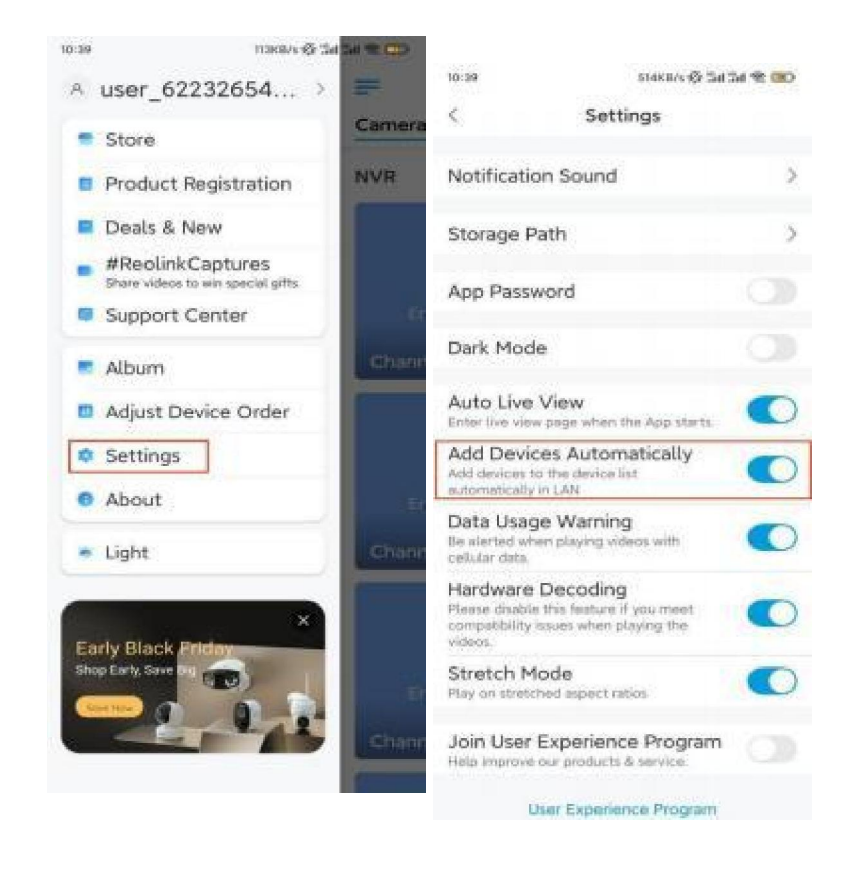

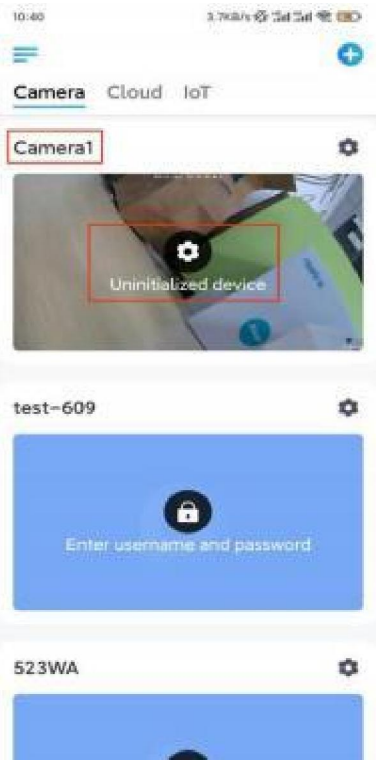

В противен случай, Вие можете да натиснете иконата 😶 в горния десен ъгъл и да сканирате QR-кода върху камерата, за да я добавите.

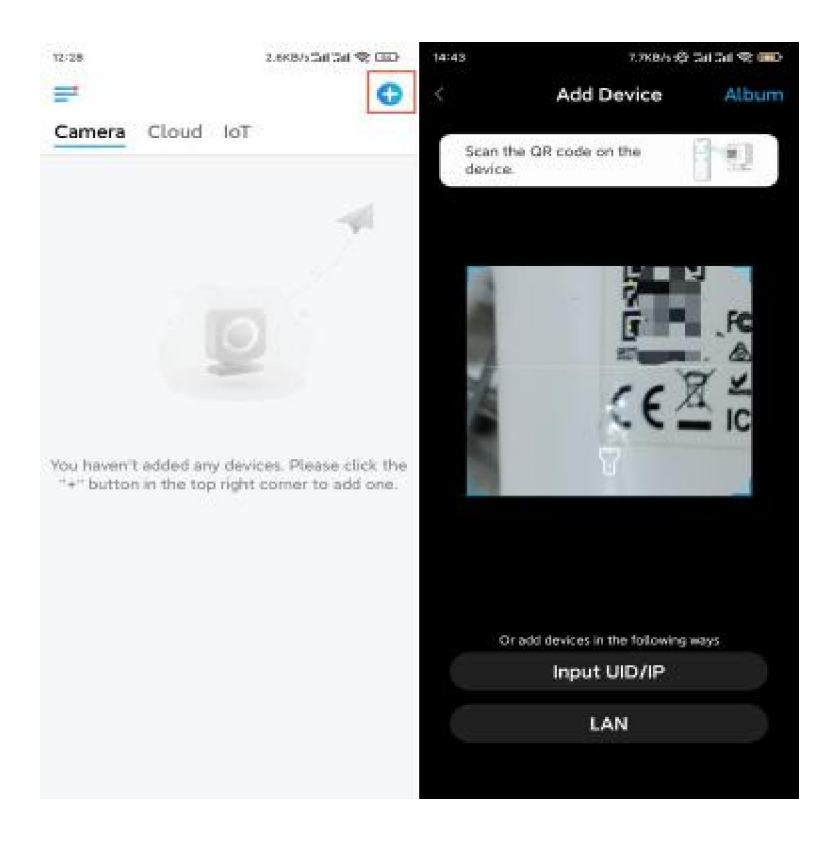

Стъпка 2. Натиснете "Choose Network Cable Connection" ("Избиране на връзка чрез мрежови кабел")

Моля да се уверите, че камерата е свързана по правилния начин, както е показано в схемата, след което натиснете **"Access the Camera" ("Извършване на достъп до** камерата").

| 11:29 | 1.0K8/5 🍄 Sal Sal 😤 💷 -                                                                      | 12:08                           | 8.3KBA 🕸 Tal Tal 🗮 🕮                                              |
|-------|----------------------------------------------------------------------------------------------|---------------------------------|-------------------------------------------------------------------|
| <     |                                                                                              | <                               | Add New Device                                                    |
|       |                                                                                              | Please p<br>cable as<br>camera. | lug in power cable and network<br>instructed before accessing the |
|       |                                                                                              | Power S                         | upply Diagram                                                     |
|       | Choose Wi-Fi Connection                                                                      |                                 | 0                                                                 |
| ((r-  | If you prefer Wi-Fi connection<br>and have not configured it yet,<br>click here.             |                                 |                                                                   |
| ~■    | Choose Network Cable<br>Connection<br>If you prefer network cable<br>connection, click here. | Network                         | Cable Connection Diagram                                          |
| €     | Have Wi-Fi Configured or<br>Network Cable Connected?<br>Click here.                          |                                 |                                                                   |
|       |                                                                                              |                                 |                                                                   |
|       |                                                                                              |                                 | Access the Camera                                                 |

Стъпка 3. Създайте парола и задайте наименование на Вашата камера.

| 1993                                 | 7, 19, 57, 9 (2, 1, 2011 - 2011 - 2011 | RBD   | 14:22      | 16.1KB/5 Gal Gal 🛠 CED |
|--------------------------------------|----------------------------------------------------------------------------------------------------|-------|------------|------------------------|
| Devid                                | ce initialization                                                                                                    |       | De         | vice initialization    |
| First step                           |                                                                                                    |       |            |                        |
| Create                               | device                                                                                                    |       |            |                        |
| passwo                               | rd                                                                                                    |       | Second ste | 0                      |
| The account info<br>device(s) on oth | is required when you acc<br>er platforms. Keep it for                                                                                                    | 0.955 | Marra      |                        |
| quicker access.                      | stault davies                                                                                                    |       | Name       | four Device            |
|                                      | count)                                                                                                    |       | Name your  | camera                 |
| <b>∂</b> · · · · · ·                 | 8                                                                                                    | •     |            |                        |
| · · · · · ·                          |                                                                                                    | 0     |            | Next                   |
| Per                                  | oword strangth. Waak                                                                                                    |       |            |                        |
| C                                    | Next                                                                                                    |       |            |                        |
|                                      |                                                                                                    |       |            |                        |

Стъпка 4. Изберете Wi Fi мрежата, към която желаете да се присъедините, въведете паролата за Wi Fi мрежата, и натиснете **"Запазване" ("Save")**, за да запазите конфигурацията.

| Cancel Enter the password Save<br>Please enter the password of Reotink.<br>Please select the Wi-Fi to which Refresh<br>Please select the Wi-Fi to which Refresh<br>Please select the U-Fi to which Refresh<br>Please select the Wi-Fi to which Refresh<br>Please select the Wi-Fi to which Refresh<br>Pl | Cancel Enter the password of Reotink.<br>Please select the Wi-Fi to which Refresh<br>the device is going to connect.<br>and 7<br>bit difference<br>and 7<br>bit difference<br>and 8<br>bit difference<br>and 8<br>bit difference                                                                                                    |                                            |                      | 12:11    | 10.48/B/5 \$F               | ád Sai 😤 💷 |
|----------------------------------------------------------------------------------------------------|----------------------------------------------------------------------------------------------------|--------------------------------------------|----------------------|----------|-----------------------------|------------|
| Please enter the password of Reclink.                                                                                                    | Third step<br>Wi-Fi settings<br>Please select the Wi-Fi to which<br>the device is going to connect<br>ihd7<br>ikX<br>Reolink<br>ikX<br>i *<br>Manual input<br>iprefer to use Ethernet cable                                                                                                    |                                            |                      | Cance    | Enter the password          | Save       |
| Third step<br>Wi-Fi settings<br>Please select the Wi-Fi to which Refresh<br>the device is going to connect.                                                                                                    | Third step<br>Wi-Fi settings<br>Please select the Wi-Fi to which Refresh<br>the device is going to connect.<br>and7<br>bit and7<br>cond7<br>co                                                                                            |                                            |                      | Please ( | anter the password of Reoli | nk         |
| Third step<br>Wi-Fi settings<br>Please select the Wi-Fi to which Refresh<br>ind7  ind7 ind7 ind7 ind7 ind7 ind7 ind7 ind7                                                                                                    | Third step<br>Wi-Fi settings<br>Please select the Wi-Fi to which Refresh<br>the device is going to connect.<br>Add7<br>Add7 |                                            |                      |          | •••••                       |            |
| Wi-Fi settings<br>Please select the Wi-Fi to which Refresh<br>the device is going to connect.<br>,hd7<br>,hd7<br>,hd7                                                                                                    | Wi-Fisettings<br>Please select the Wi-Fi to which Refresh<br>the device is going to connect.<br>a hd7<br>b a a<br>c hd7<br>c hd7<br>c hd                                                                                         | Third step                                 |                      |          |                             |            |
| Please select the Wi-Fi to which Refresh<br>the device is going to connect. Refresh<br>i                                                                                                    | Please select the Wi-Fi to which Refresh<br>the device is going to connect. Refresh<br>- jikX                                                                                                    | Wi-Fi set                                  | ttings               |          |                             |            |
| i jid7                                                                                                    | Iind7 I IIIIIIIIIIIIIIIIIIIIIIIIIIIIIIIIII                                                                                                    | Please select the '<br>the device is going | Wi-Fi to which Refre | sh       |                             |            |
| Reolink    section   section   secti                                                                                                   | Reolink<br>Manual input<br>Tprefer to use Ethernet cable                                                                                                    | €)1d7                                      | 8                    | ÷        |                             |            |
| Reolink 🖨 🐡                                                                                                    | Reolink  est  mest  mest                                                                                                    | of 'jlkX                                   |                      | Ŧ        |                             |            |
| Manual input 3                                                                                                    | Manual input                                                                                                    | Reolink                                    |                      | *        |                             |            |
| Manual input 3                                                                                                    | Manual input > I profer to use Ethernet cable.                                                                                                    | a Rest                                     | â                    | *        |                             |            |
| I prefer to use Ethernet cable.                                                                                                    | I prefer to use Ethernet cable.                                                                                                    | Manual input                               |                      | 18       |                             |            |
|                                                                                                    |                                                                                                    | I prefer to u                              | se Ethernet cable.   |          |                             |            |
|                                                                                                    |                                                                                                    |                                            |                      |          |                             |            |
|                                                                                                    |                                                                                                    |                                            |                      |          |                             |            |

Стъпка 5. Първоначалната настройка е завършена. Натиснете "Finish" ("Приключване"), за да започнете наблюдение на живо сега.

11:46 6.5K6/s 🕸 Sal Sal 🕸 🔂

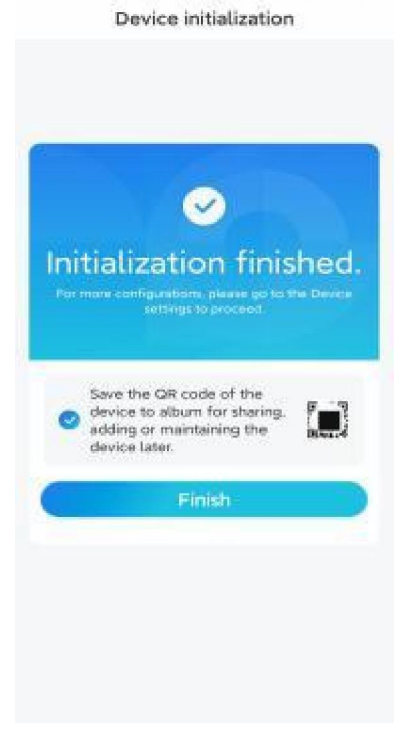

### Монтаж на камерата

Долу Ви представяме указания за това как да монтирате камерата към тавана.

#### Стъпка 1. Поставяне на монтажната конзола.

Пробийте два отвора в тавана с помощта на монтажния профил. Поставете двата пластмасови дюбела в отворите в тавана.

Фиксирайте основата на монтажната конзола на място като затегнете винтовете в пластмасовите дюбели.

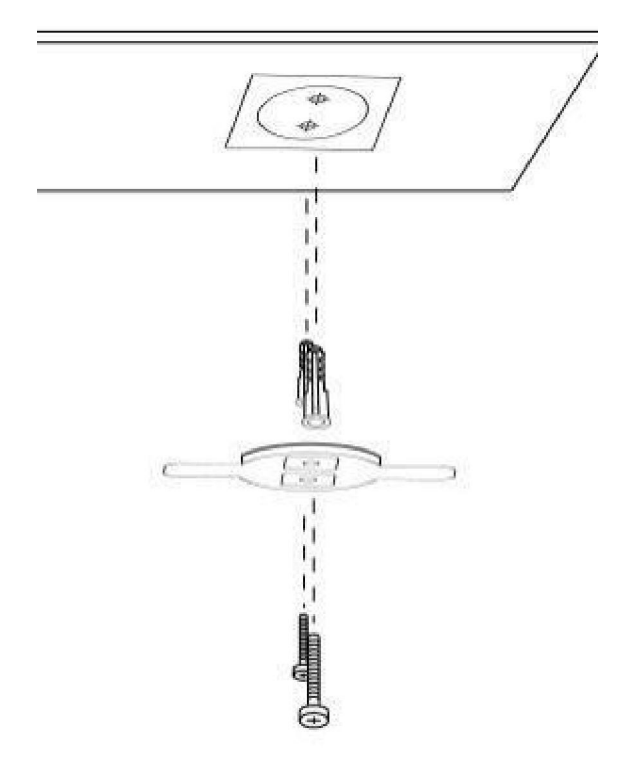

### Стъпка 2. Закрепете камерата.

Подравнете камерата с конзолата и завъртете камерата по часовниковата стрелка, за да я фиксирате в позиция.

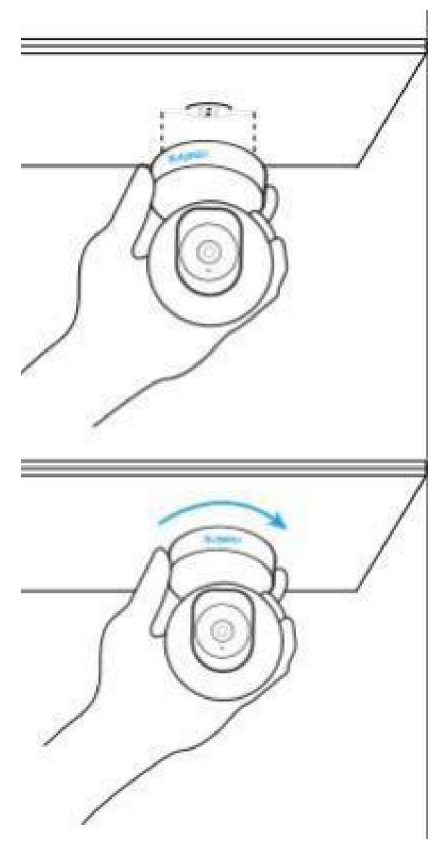

Забележки

За да свалите камерата от тавана, трябва да я завъртите в посока обратна на часовниковата стрелка.

В случай, че Вашата камера е монтирана с горната част, сочеща надолу, трябва да обърнете също така и картината ѝ. Отворете **"Device Settings" > "Display" ("Настройки на устройството" > "Дисплей")** в Приложението/Клиента на Reolink и натиснете **"Flip vertical" ("Завъртете вертикално")**, за да коригирате изображението.